# Employee REGTC

#### Purpose:

This job aid will help you clock in for your telecommuting shifts.

| Steps                                                                                                    | Screenshots                                                                                                    |  |  |  |
|----------------------------------------------------------------------------------------------------|----------------------------------------------------------------------------------------------------|--|--|--|
| Before hitting Record Timestamp, select the Transfer dropdown and select Search.                                                                                                    | My Timestamp 🔅 Last Timestamp: Thursday, July 16, 2020 3:23 PM (GMT -05:00) Eastern Time Transfer: Record Timestamp                                                                                                    |  |  |  |
| Click the Work Rule tab then select the<br>regular telecommuting rule that has the<br>lunch that you are normally assigned based<br>on the last three characters of the work rule.<br>Ex:<br>30L = 30 Minute Lunch<br>NL = No Lunch | Job         Labor Account         Work Rule         Job Transfer         Labor Account         Work Rule         Add Work Rule         Clear All         Search List         Reg Telecommuting 30 Min         Reg Telecommuting 50 Min         Reg Telecommuting NL |  |  |  |
|                                                                                                    | Cancel Apply                                                                                                    |  |  |  |

| Steps                                                                                                    | Screenshots                                                                                                    |
|----------------------------------------------------------------------------------------------------|----------------------------------------------------------------------------------------------------|
| If you are telecommuting due to Covid 19,<br>you will also need to enter an override<br>reason code. Click on Labor Account to<br>switch to another tab.               | Job         Labor Account         Work Rule         Job Transfer         Labor Account         Work Rule                                                                                                    |
| Under Labor Account, click on the Override<br>reason code drop down and in the smart<br>search, type in <b>TCC19</b> . Click on the code to<br>add it to the transfer. | Job<br>Labor Account<br>Work Rule       Reg Telecommuting 30 Min         Job Transfer       Labor Account       Clear All         Add Labor Account       Image: Clear All         Agency-Dept       Image: Employee ID-E       Image: Clear All         Location:       Image: Supervisor:       Image: Clear All         Override Reas       Image: Clear All       Image: Clear All         Override Reas       Image: Clear All       Image: Clear All         Image: Clear All       Image: Clear All       Image: Clear All         Combo Code:       Image: Clear All       Image: Clear All         Image: Clear All       Image: Clear All       Image: Clear All         Image: Clear All       Image: Clear All       Image: Clear All         Image: Clear All       Image: Clear All       Image: Clear All         Image: Clear All       Image: Clear All       Image: Clear All         Image: Clear All       Image: Clear All       Image: Clear All         Image: Clear All       Image: Clear All       Image: Clear All         Image: Clear All       Image: Clear All       Image: Clear All         Image: Clear All       Image: Clear All       Image: Clear All         Image: Clear All       Image: Clear All       Image: Clear         Image: Clea |
| After you enter in the override reason code, click on <b>Apply</b> .                                                                                                   | Add Labor Account       Clear All         Agency-Dept <ul> <li>Fmployee ID-E</li> <li>Combo Code:</li> <li>Combo Code:</li> <li>Job:</li> <li>Override Reas</li> <li>TCC19 - Telecommut wor</li> <li>X</li> <li>Cancel</li> <li>Apply</li> </ul>                                                                                                    |

### Steps

### Screenshots

Clock in with the work rule that you selected, at the end of your shift clock out normally and that will add the regular telecommuting time to your timecard.

| My Timestamp                                                                                                   | * |
|----------------------------------------------------------------------------------------------------|---|
| Recorded Time: 12:48 PM<br>(GMT -05:00) Eastern Time<br>Reg Telecommuting 30 Min<br>The in punch was accepted. |   |
| Transfer.                                                                                                    |   |
| Record Timestamp                                                                                               |   |
|                                                                                                    |   |
|                                                                                                    |   |
|                                                                                                    |   |

## **Employee REGTC and REG**

#### **Purpose:**

This job aid will help you if you need to split your time between REGTC in the morning and REG in the afternoon.

Note: This will not be done if the employee works REG in the morning and REGTC in the afternoon.

| Steps                                                                                                    | Screenshots                                                                                                    |                 |              |  |
|----------------------------------------------------------------------------------------------------|----------------------------------------------------------------------------------------------------|-----------------|--------------|--|
| Before hitting Record Timestamp, select the Transfer dropdown and select Search.                                                                                                    | My Timestamp<br>Last Timestam<br>Thursday, July 16, 2020 3:2<br>-05:00) Eastern Time<br>Transfer<br>Record Timesta                                                                                                    | С<br>23 РМ (GMT |              |  |
| Click the Work Rule tab then select the<br>regular telecommuting rule that has the<br>lunch that you are normally assigned based<br>on the last three characters of the work rule.<br>Ex:<br>30L = 30 Minute Lunch<br>NL = No Lunch | Transfer<br>Job<br>Labor Account<br>Work Rule<br>Job Transfer<br>Labor Account<br>More Rule<br>Search List<br>Reg Telecommuting 30 Min<br>Reg Telecommuting 45 Min<br>Reg Telecommuting 60 Min<br>Reg Telecommuting 60 Min<br>Reg Telecommuting NL | ork Rute        | Clear All    |  |
|                                                                                                    |                                                                                                    |                 | Cancel Apply |  |

| Steps                                                                                                    | Screenshots                                                                                                    |
|----------------------------------------------------------------------------------------------------|----------------------------------------------------------------------------------------------------|
| Under Labor Account, click on the Override reason code drop down and in the smart search, type in <b>TCC19.</b> Click on the code to add it to the transfer. | Transfer                                                                                                    |
|                                                                                                    | Job<br>Labor Account<br>Work Rule Reg Telecommuting 30 Min                                                                                                    |
|                                                                                                    | Job Transfer       Labor Account       Clear All         Add Labor Account <ul> <li>Employee ID-E</li> <li>Employee ID-E</li> <li>Combo Code:</li> <li>Job:</li> <li>Override Reas</li> <li>tcc19</li> <li>Telecommut work due</li> <li>TCC19</li> <li>Telecommut work due</li> <li>Endecommut work due</li> <li>Endecommut work due</li></ul> |
| After you enter in the override reason code,<br>click on Apply.                                                                                              | Add Labor Account       Clear All         Agency-Dept <ul> <li>Employee ID-E</li> <li>Combo Code:</li> <li>Job:</li> <li>Override Reas</li> <li>TCC19 - Telecommut wor</li> <li>X</li> <li>Cancel</li> <li>Apply</li> </ul>                                                                                                    |
| Clock in with the work rule that you selected.<br>Next you will record a new timestamp with the<br>transfer for your normal pay rule.                        | My Timestamp 🔅<br>Recorded Time: 12:48 PM<br>(GMT-05:00) Eastern Time<br>Reg Telecommuting 30 Min<br>The in punch was accepted.<br>Transfer:<br>Telecommuting 30 Min 🔹<br>Record Timestamp                                                                                                    |

| Steps                                                                                                    | Screenshots                                                                                      |  |  |  |  |
|----------------------------------------------------------------------------------------------------|--------------------------------------------------------------------------------------------------|--|--|--|--|
| This is what the timecard will look like after you punch in telecommuting.                                                                                                    |                                                                                                  |  |  |  |  |
|                                                                                                    | 8:00AMReg Telecommuting 60 Min                                                                   |  |  |  |  |
| Now you will need to punch in using your<br>normal pay rule as a work rule transfer to<br>switch out of telecommuting. Right click on<br>the employees name on the top left to find<br>their pay rule. | Lopez, Steven<br>Lopez, Steven<br>View<br>Pay Rule:<br>1/01/2020 - forever; 10 FT 0T40 SDE STD 8 |  |  |  |  |
| Once you find this pay rule, open up the transfer section under record timestamp                                                                                                    | Job Transfer     Labor Account     Work Rule       Add Work Rule     10 FT 0T40                  |  |  |  |  |
| Clock in with the work rule that you selected at                                                                                                    | My Timestamp 🔆                                                                                   |  |  |  |  |
| the end of your shift clock out normally and<br>that will add the regular telecommuting time to<br>your timecard.                                                                                      | Last Timestamp:<br>Wednesday, December 30, 2020 1:50 PM<br>(GMT -05:00) Eastern Time             |  |  |  |  |
|                                                                                                    | Transfer:                                                                                        |  |  |  |  |
| This is the appearance of the timecard after both                                                                                                    | n of your shifts, have been added.                                                               |  |  |  |  |

Note: Using the correct transfer will ensure you do not need any adjustments made for lunch by your supervisor.

| 8:00AM | Reg Telecommuting 60 Min | 12:00PM | 12:00PM | OT40 NSD NL STD 8 | 4:00PM |
|--------|--------------------------|---------|---------|-------------------|--------|
|        | 5                        |         |         |                   |        |